# ITEC186 Bilgi Teknolojilerine Giriş

ADOBE PHOTOSHOP 02

#### • Yeni Döküman Yaratma

Photoshop görevleri yerine getirmek için bir çok farklı yol sunar, yeni döküman yaratmakta bunlardan biridir. File $\rightarrow$ New'e tıklayarak, veya klavyeden kısa yol kullanarak, MAC bilgisayarlar için ( $\mathbb{H}$ -N), Windows bilgisayarlar için (Crtl+N).

#### • Dosya Kaydetme

En kolay metodu File $\rightarrow$ Save veya MAC bilgisayarlar için ( $\mathbb{H}$ -S), Windows bilgisayarlar için (Ctrl+S).

- Eğer dosyanızı daha önce kaydetmemişseniz, Photoshop size farklı kaydet iletişim kutusunu öne çıkarır ve istediğiniz yere, istediğiniz isim ve dosya biçimi ile dosyanızı kaydetmenize olanak sağlar.
- Eğer dosyanızı daha önce kaydetmişseniz, Photoshop size sormadan daha önce kaydettiğiniz dosyanın versiyonunu yenisi ile değiştirir. Bazı durumlarda bu sorun olmasada, imgenin bir çok farklı versiyonunu tutmak istediğiniz zaman bu büyük bir sorun olabilir.

#### • Var olan Dökümanı Açma

Photoshop'da dosyaları birçok farklı şekilde açabilirsiniz:

Dökümanın simgesine çift tıklayabilirsiniz, veya File→Open'a tıklayarak açabilirsiniz.

# İmge Görüş Alanını Değiştirme

#### • Yakınlaşma ve Uzaklaşma

İmgenize yakınlaşma çok gerekli bir eylemdir.

• Kusurları düzeltmek, detaylı temizlik yapmak ve düzgün çizimler yapmak için işinizi kolaylaştırır.

Yakınlaşma veya uzaklaşma yapmak için bir yol yakınlaşma aracını kullanmaktır. Bu aracın büyüteç'e benzeyen bir simgei var. Alt kısımda, araçlar panelinde veya klavyenizden Z tuşuna tıklayarak kullanabilirsiniz. Ayrıca daha hızlı bir yoluda klavyenizden MAC bilgisayarlar için  $\mathfrak{H}$  tuşlama veya Windows bilgisayar için + veya – tuşlarını (Ctrl + veya –) kullanabilirsiniz.

# Açık olan İmgeleri Düzenleme

- Uygulama çerçevesi ve sekmeli çalışma alanı birçok açık dökümanı takip etmenizde yardımcı olur. Eğer uygulama çerçevesini kapatırsanız, dökümanlarınız ekranınızın yüzeyine dağılır. Fakat, Window → Arrange'te bulunan liste halindeki komutları kullanarak açık olan pencereleri bir arada tutabilirsiniz.
- Ardışık en büyüğü en altta ve en küçüğü en üstte olacak şekilde pencerelerinizi birbirinin üzerine koyar.
- Yanyana koyma pencerelerinizi ayni boyutta ayarlar ve onları satır ve sütünlar içerisinde düzenler.

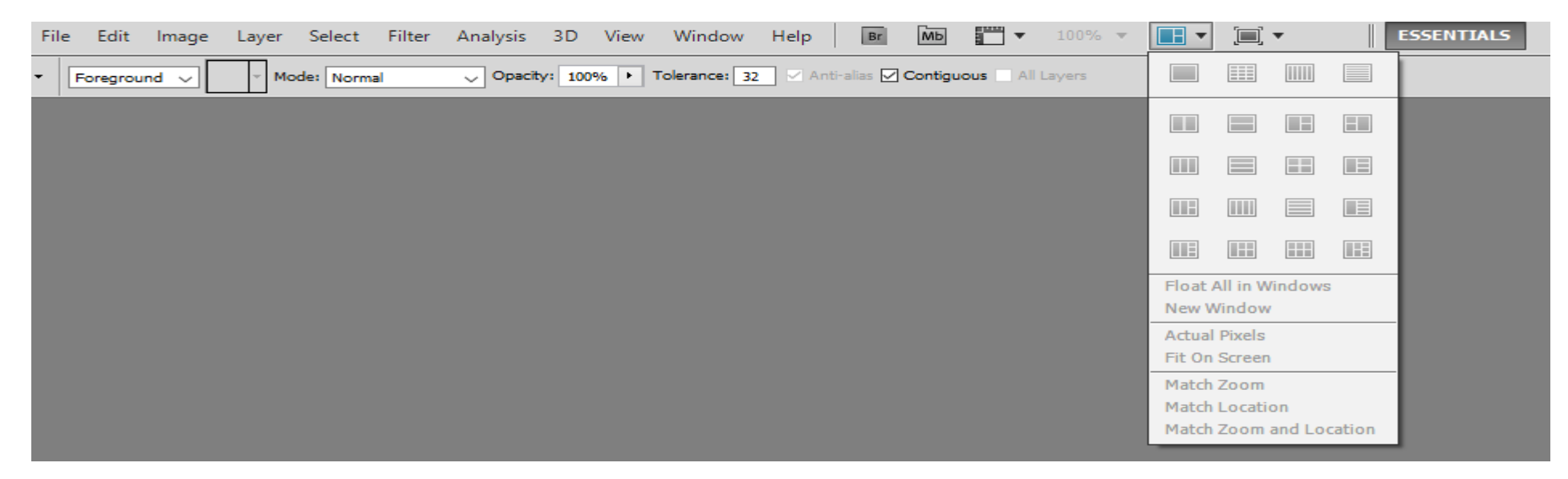

### Cetvel ve Kılavuz Çizgileri

• Basit ve başyapıt arasında farklı nesnelerinizi düzgün şekilde yerleştirerek ayırabilirsiniz. Nesneleri en hızlı şekilde konumlandırıp düzeltmenin yolu düz çizgiler çizerek yerleştirmektir.

| Ps          | File | Edit      | Image     | Layer     | Select | Filter    | Analysis          | 3D            | View         | Window                | Help      | Br          | МЬ | •              | 100%   | •  | •       | ļ |
|-------------|------|-----------|-----------|-----------|--------|-----------|-------------------|---------------|--------------|-----------------------|-----------|-------------|----|----------------|--------|----|---------|---|
| ø           | • S  | ample Siz | e: 3 by 3 | Average   | ~ 5    | Sample: / | All Layers        | ~             | Proc<br>Proc | of Setup<br>of Colors |           | Ctrl-       | ۰¥ |                |        |    |         | ĺ |
| ••          | man  | l.jpg @   | 100% (R   | GB/8) * 💈 | seaa.j | jpg @ 10  | 0% (RGB/8         | #) * 🗵        | Gam          | ut Warning            | y S       | Shift+Ctrl- | +Y |                |        |    |         | ĺ |
| ▶.a.        |      | (         | ;<br>     | 4         |        | 0         | <sup>2</sup>      |               | Pixel        | Aspect Rat            | tio       |             |    | 12             | 14     | 16 | 5 1     | ļ |
| 573         |      |           |           |           |        |           |                   |               | Pixel        | Aspect Rat            | tio Corre | ection      |    |                |        |    |         |   |
| 1_1_<br>~ ( | 3    |           |           |           |        |           |                   |               | 32-b         | it Preview (          | Options.  |             |    |                |        |    |         |   |
| Þ           | 2    |           |           |           |        |           |                   |               | Zoo          | m In                  |           | Ctrl+       | ++ |                |        |    |         |   |
| 1           | 1    |           |           |           |        |           |                   |               | Zoo          | m Out                 |           | Ctrl        | +- |                |        |    |         |   |
| 4           |      |           |           |           |        |           |                   |               | Fit o        | n Screen              |           | Ctrl        | +0 |                |        |    |         |   |
| Ø           | 0 -  |           |           |           |        |           |                   |               | Actu         | ial Pixels            |           | Ctrl        | +1 | Sec. Sec.      | 5      |    |         | l |
|             | -    |           |           |           |        |           |                   |               | Print        | t Size                |           |             |    | and the        |        |    |         |   |
| 4           | 2 -  |           |           |           |        |           |                   |               | Scre         | en Mode               |           |             | •  | 100            | -      |    |         |   |
| <b>L</b>    | 1    |           |           |           |        |           |                   |               | ✓ Extra      | IS                    |           | Ctrl+       | н  | 200            | ALC: N |    | and the |   |
| Z           |      |           |           |           |        |           |                   | 100           | Show         | N                     |           |             | •  |                | 125    | 1  |         |   |
|             | 4    |           |           |           |        |           |                   |               | 🗸 Rule       | rs                    |           | Ctrl        | +R | and the second |        |    |         |   |
| S.          |      |           |           |           |        |           |                   |               | ✓ Snap       | )                     |           | Shift+Ctrl  | +; | and the        |        |    |         |   |
| ٥.          | 6    |           |           |           |        |           |                   |               | Snap         | То                    |           |             | •  | -              |        |    |         |   |
|             | Ξ    |           |           |           |        |           | - established and | our more than |              | e : 1                 |           | ALC         |    |                |        |    |         | l |

| Ps         | File | Edit         | Image     | Layer   | Select | Filter    | Analysis   | 3D      | View   | Window       | Help    | Br   | Mb        | •     | 100%           | •          | • 🔳 • | •       |
|------------|------|--------------|-----------|---------|--------|-----------|------------|---------|--------|--------------|---------|------|-----------|-------|----------------|------------|-------|---------|
| Ø          | ▼ Sa | mple Size    | e: 3 by 3 | Average | ~ 3    | Sample:   | All Layers | ~       | 🗹 Sha  | w Sampling I | Ring    |      |           |       |                |            |       |         |
| **         | man1 | .jpg @<br>I6 | 100% (R   | GB/8) * | seaa.  | .jpg @ 10 | 00% (RGB/  | 8#) * 🗵 | 4      | 16           | 18      | 10   | 12        |       | 14             | 16         | 18    | 20      |
| ▶ <b>⊕</b> | 4    | 1l           | u u lu u  | linito  |        | uu lu     | utuulu     |         | linnte | uuliuuti     |         | liiu | hunto     |       | Li u u         | uuliint.   |       | uuliuut |
| 1          |      |              |           |         |        |           |            |         |        |              |         |      |           |       |                |            |       |         |
| Í.         | 2    |              |           |         |        |           |            |         |        |              |         |      |           |       |                |            |       |         |
| 4          |      |              |           |         |        |           |            |         |        |              |         |      |           |       |                |            |       |         |
| 1          | 0    |              |           |         |        |           |            |         |        | -            |         | Sec. | 1         | 100   |                |            | 1913  |         |
| Con a      |      |              |           |         |        |           |            |         |        |              | 2       |      |           | -     |                |            |       |         |
| 1          | 2    |              |           |         |        |           |            |         |        | and l        | -       |      | a starter | 3     |                |            |       |         |
| 2          |      |              |           |         |        |           |            |         |        |              | Sad     |      |           |       | 6              |            | -     | -       |
| 1          | 4    |              |           |         |        |           |            |         | 1      | Year         |         |      |           | ~~    |                |            |       |         |
| Å.         |      |              |           |         |        |           |            |         |        |              |         | R    |           | a dat |                |            |       |         |
| ě          | 6    |              |           |         |        |           |            |         | _      | -            | - Alian |      |           |       |                | 6 +++<br>1 |       |         |
| 0          |      |              |           |         |        |           |            |         |        |              |         |      |           |       |                |            |       |         |
| Т          | 8    |              |           |         |        |           |            |         |        |              |         |      |           |       | and the second |            |       | 1       |
| k.         |      |              |           |         |        |           |            |         |        |              | A start |      |           |       |                |            |       |         |
| 23.        | 1 1  |              |           |         |        |           |            |         |        |              | -       | 1    |           |       |                |            |       | 100     |

#### Kanallar Kullanımıyla Renk Ayarlamaları

- Kanalın içini gözlemlemek isterseniz, Photoshop'un kanallar panelini açmanız gerekiyor. Görünüş ve işleyiş olarak katmanlar paneline benzer. Ekranınızın sağında, kanallar panelinin sekmesini katmanlar panelinde gizlendiğini görebilirseniz.
- Katman panelinde olduğu gibi, kanal seçmek için tıklandığınızda Photoshop o kanalı karartır ve seçtiğinizi belirtir. Orada yaptığınız herşey sadece o kanalı etkiler. Eğer birden fazla kanal seçmek isterseniz klavyenizden Shift tuşuna basarak istediğiniz kanalları seçebilirsiniz.

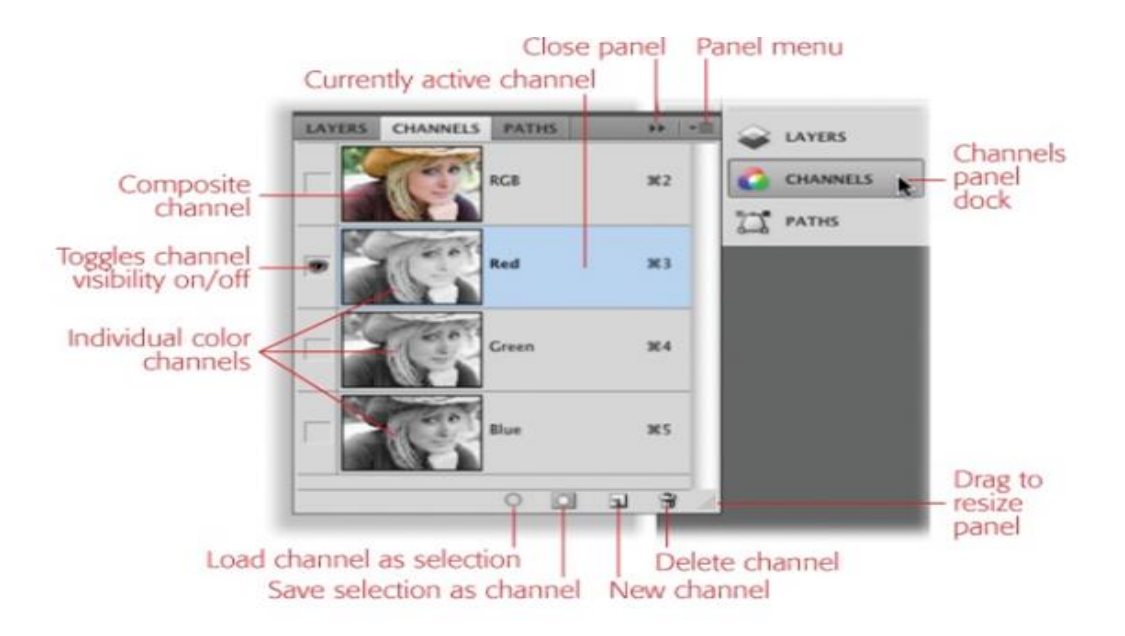

### Kırpma, Yeniden Boyutlandırma ve Döndürm

• Kırpma aracını kullanarak imgedeki fazlalıkları kesmenize, fazlalıkları temizlemenize ve imgenizi serbest olarak döndürmenize yarar. İsterseniz Edit → Crop'a tıklayarak imgeyi kesebilirsiniz.

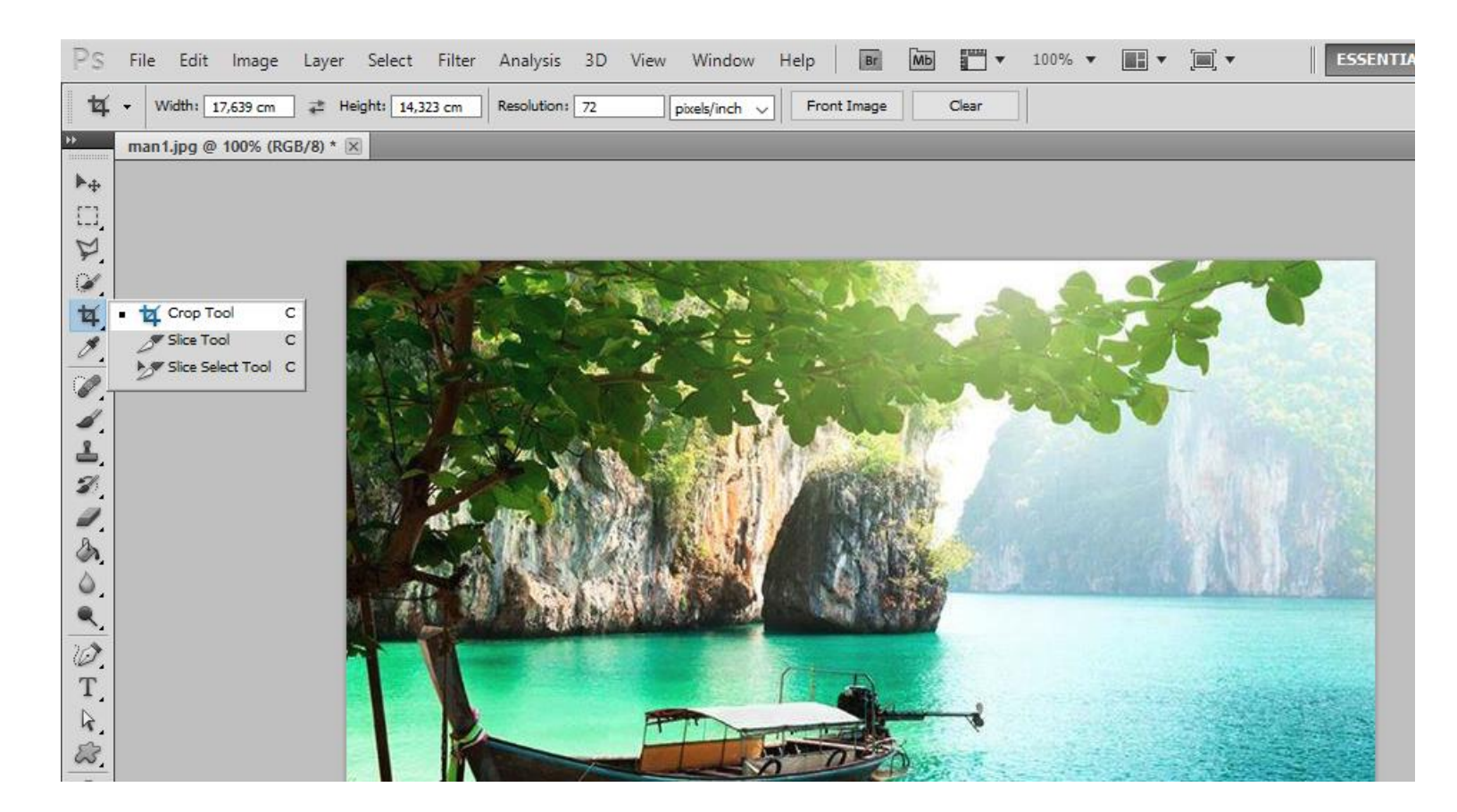

#### Yeniden Boyutlandırma

53

 Bazen imgenin boyutunu orjinalinden farklı olsun istersiniz. Bunun icin imgenin boyutunu değişebilirsiniz. Yeniden boyutlandırma için Image → Image Size seçerek açılan iletişim kutusuna istediğiniz boyutları girebilirsiniz.

| The cont image cayer select Filter Analysis SD view Window Help Br Mb # + 100% +                                                                                                    | LEI, |
|----------------------------------------------------------------------------------------------------|------|
| Mode     Image Size       Adjustments     Mode                                                                                                    |      |
| Adjustments     Auto Tone     Auto Tone     Auto Contrast     Alt+Shift+Ctrl+L   Auto Color     Shift+Ctrl+L   Auto Color   Shift+Ctrl+B     Image Size     Alt+Ctrl+C   Canvas Size   Alt+Ctrl+C   Image Size   Alt+Ctrl+C   Canvas Size   Alt+Ctrl+C   Image Size   Alt+Ctrl+C   Canvas Size   Alt+Ctrl+C   Image Size   Alt+Ctrl+C   Canvas Size   Alt+Ctrl+C   Image Size   Alt+Ctrl+C   Canvas Size   Trim   Reveal All   Duplicate   Apply Image   Calculations   Variables   Apply Data Set   Trap     Trap     Apply Data Set     Trap |      |

### Dödürme

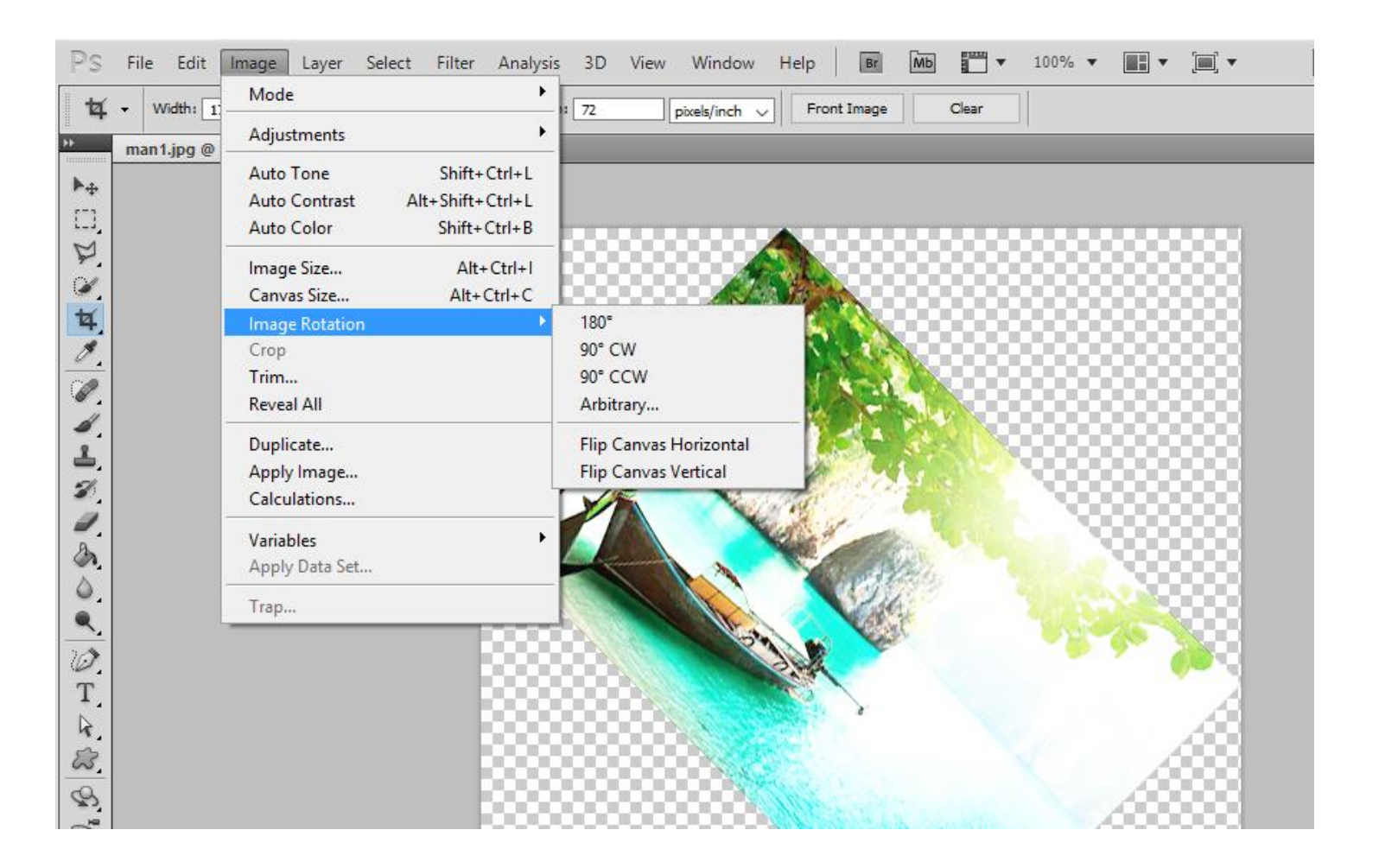

Image → Image Rotation'ı seçerek. İmgenizi döndürebilirsiniz.

- Belli bir açıda
- Dikey
- Yatay olarak

# İki İmge Birlikte Harmanlamak

- Geleneksel araçlarla yapamayacağınız imgeleme olasılıklarını katman maskeleri ile yapabilirsiniz.
   Katman maskesini kullanrak imgenin belli bölümlerini saklayabilirsiniz ve bir fotoğrafı diğerinin içine harmanlayıp görenlerinin dikkatini çekebilirsiniz.
  - Örneğin, Evli bir çifti gelin çiçeğinin içine veya patatesi koltukta uzanan bir kişiyle harmanlayabilirsiniz.
- İki imgeyi harmanlamak için sonraki alıştırmaları takip edin.

Alıştırma 1: İki farklı imge açın ve bunları aşağıdaki gibi düzenleyin.

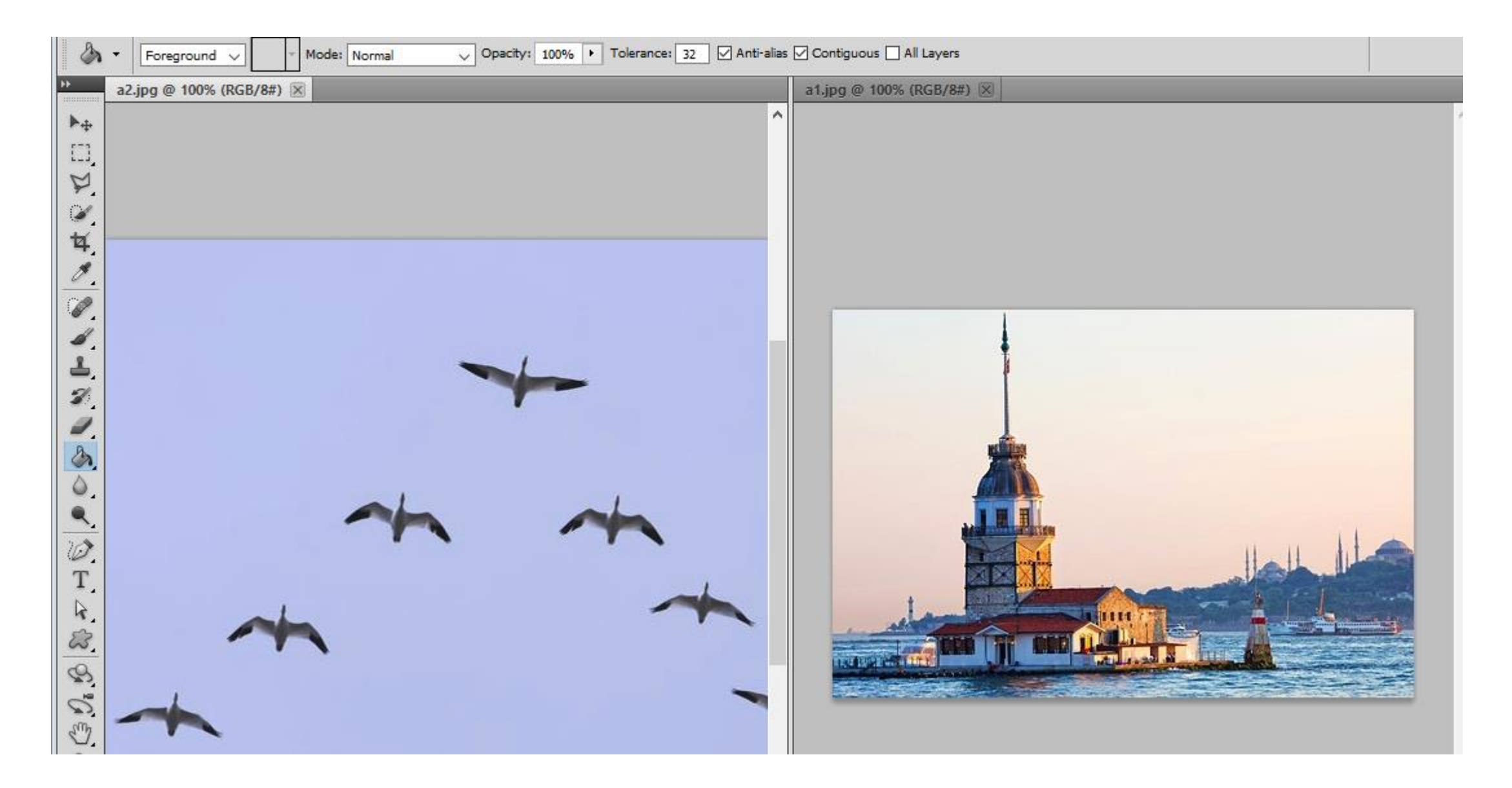

İmgeleri açtıktan sonra hangisinin hedef imge olacağına karar verin. Bu alıştırma için hedef 1.jpg'dir. Sonra diğer imgeye (a2.jpg) tıklayın ve hepsini seç (select all) veya klavyenizden CTRL+A tuşuna basın. Edit'e tıklayın ve Copy'e tıklayın veya klavyenizden CTRL+C tuşuna basarak kopyalayın. Daha sonra a2.jpg penceresini kapatabilirsiniz. Hedef imgede hızlı seçme aracını kullanarak istediğiniz alanı seçebilirsiniz.

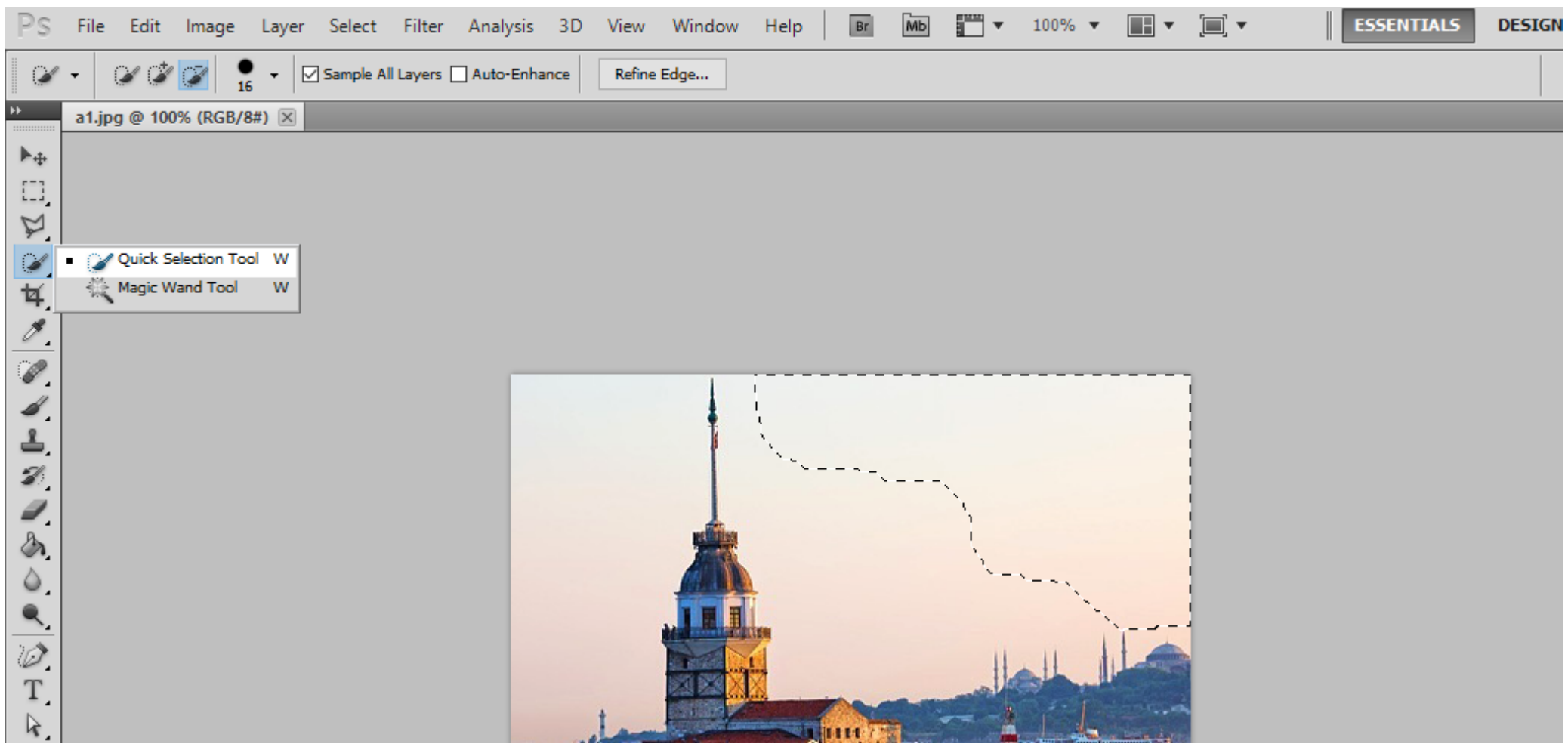

#### Sonra Edit $\rightarrow$ Paste Special $\rightarrow$ Paste into'ya tıklayın.

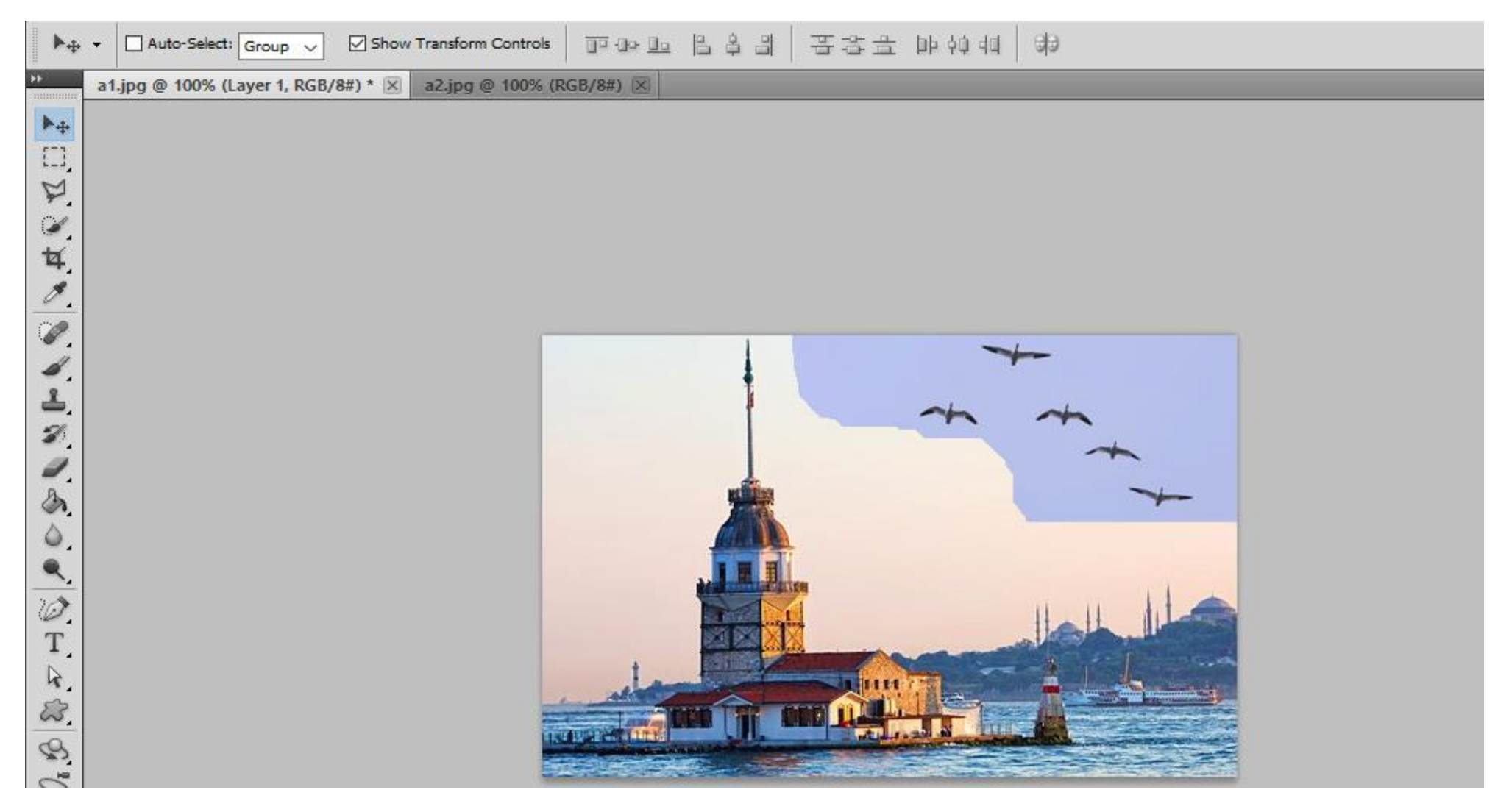

#### Ayni arkafon rengini ayarlamak için Göz damlası aracı (Eyedropper Tool)'u kullanın.

| Ps               | File  | Edit       | Image     | Layer    | Select  | Filter    | Analysis   | 3D     | View | Window                                                                                                    | Help    | Br      | мь    | •              | 100%               | •          | •     |  |
|------------------|-------|------------|-----------|----------|---------|-----------|------------|--------|------|----------------------------------------------------------------------------------------------------|---------|---------|-------|----------------|--------------------|------------|-------|--|
| 1                | • Si  | imple Size | a: 3 by 3 | Average  | ~ !     | Sample: 🛛 | Il Layers  | ~      | Show | v S <mark>ampl</mark> ing Ri                                                                                                    | ing     |         |       |                |                    |            |       |  |
| ++               | a1.jp | g @ 100    | % (Layer  | 1, RGB/8 | 3#) * 🗵 | a2.jpg (  | @ 100% (RC | GB/8#) | X    |                                                                                                    |         |         |       |                |                    |            |       |  |
| ▶ <b>⊕</b><br>□] |       |            |           |          |         |           |            |        |      |                                                                                                    |         |         |       |                |                    |            |       |  |
| P                |       |            |           |          |         |           |            |        |      |                                                                                                    |         |         |       |                |                    |            |       |  |
| 4                |       |            |           |          |         |           |            |        |      |                                                                                                    |         |         |       |                |                    |            |       |  |
| 1                | • 1   | Eyedrop    | per Tool  | I        |         |           |            |        |      |                                                                                                    |         |         |       |                |                    |            |       |  |
|                  | **    | Color Sa   | mpler Too | al I     |         |           |            |        |      |                                                                                                    |         |         |       |                |                    |            |       |  |
| 4                |       | Ruler Too  | ol /      | I        |         |           |            |        |      |                                                                                                    |         |         |       | +              |                    |            |       |  |
| 8                |       | Note 1 oc  | 2         | 1        |         |           |            |        |      | 1                                                                                                    |         |         |       |                |                    |            |       |  |
|                  | 123   | Count 10   | 201       | 1        |         |           |            |        |      | 1                                                                                                    | -       | -       | t     | -              | +                  |            |       |  |
| <i>.</i>         |       |            |           |          |         |           |            |        |      |                                                                                                    |         |         |       |                | -                  |            |       |  |
|                  |       |            |           |          |         |           |            |        |      | -                                                                                                    |         |         |       |                |                    |            |       |  |
| ۵.               |       |            |           |          |         |           |            |        |      | 7                                                                                                    |         |         |       | 1              |                    | -          |       |  |
| ٥,               |       |            |           |          |         |           |            |        |      |                                                                                                    | 1       |         |       |                |                    |            |       |  |
|                  |       |            |           |          |         |           |            |        |      |                                                                                                    | i.      |         |       |                |                    |            |       |  |
| 700              |       |            |           |          |         |           |            |        |      |                                                                                                    | ALC: NO |         |       | 11             | 11                 | 110        |       |  |
| T.               |       |            |           |          |         |           |            |        |      | STREET, STREET, STREET |         |         |       |                | all.               |            |       |  |
| 1.               |       |            |           |          |         |           |            |        |      |                                                                                                    | dia.    | new     | -     |                | 0.1                |            |       |  |
| 4.               |       |            |           |          |         |           |            |        | day  | and the second second                                                                                                    | - AL    | ine c   |       |                |                    | -          |       |  |
| 83               |       |            |           |          |         |           |            |        |      |                                                                                                    |         |         | T     | -              |                    | Service of | 100   |  |
| 8                |       |            |           |          |         |           | 1139       | BALL   |      | and the second second s |         | all and | Maria | and the second | Marine Contraction |            | (III) |  |

#### Eyedropper tool'u seçtikten sonra orjinal imgenin arkafon rengini seçin.

| Ps         | File Edit Image Layer Select Filter Analysis 3D View Window Help 📴 Mb 🎬 🔻 100% 🕶 📰 🕶 🗐 🕶 📗 | SENT |
|------------|--------------------------------------------------------------------------------------------|------|
| ø          | ▼ Sample Size: 3 by 3 Average  Sample: All Layers  Show Sampling Ring                      |      |
| <b>FF</b>  | a1.jpg @ 100% (Layer 1, RGB/8#) * 🔀 a2.jpg @ 100% (RGB/8#) 🗵                               |      |
| ►÷         |                                                                                            |      |
| []]        |                                                                                            |      |
| ¥.         |                                                                                            |      |
| 4          |                                                                                            |      |
| <b>\$</b>  |                                                                                            |      |
| Ø.         |                                                                                            |      |
| 6          |                                                                                            |      |
| 4          |                                                                                            |      |
| <b>±</b> , |                                                                                            |      |
| 8          |                                                                                            |      |
| <i>.</i>   |                                                                                            |      |
|            |                                                                                            |      |
| 0.         |                                                                                            |      |
|            |                                                                                            |      |
| Ø.         |                                                                                            |      |
| 1.         |                                                                                            |      |
| K.         |                                                                                            |      |

Ayni rengi uygulamak için, boyama kovasın'a (paint bucket) tıklayın ve hedefteki imgenin arka fonu'nu doldurun.

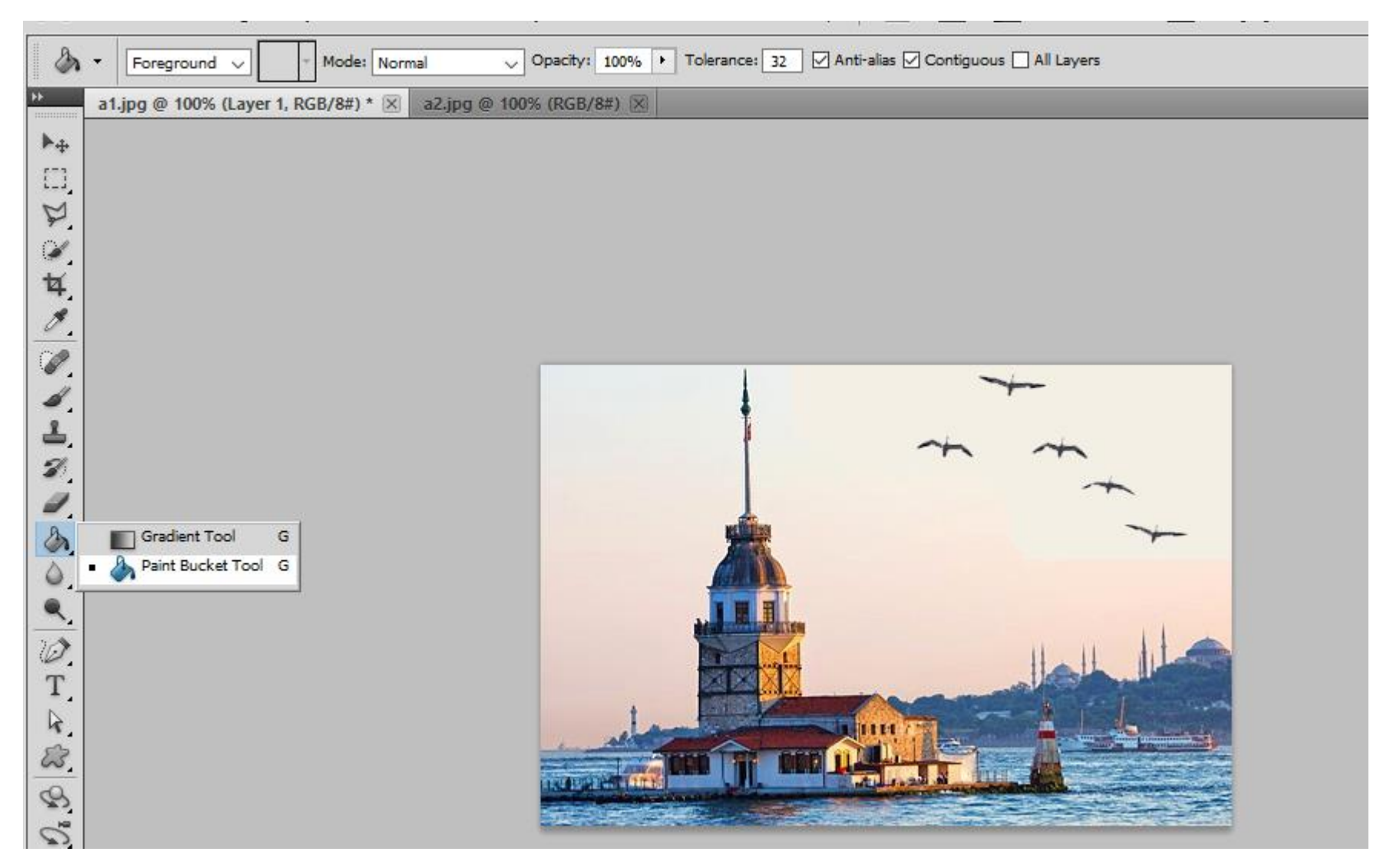

### Akıllı Nesne

 Akıllı nesne katmanı katmanda geri dönüşlü düzenleme gerçekleştirmenizi sağlayarak tüm orijinal özellikleriyle birlikte imgenin kaynak içeriğini korur. Bu katman size yaratıcılıkta esneklik saglar çünkü imgenin orjinal pixel verisi veya vector verisi bazı durumlarda korunur. Akıllı nesne katmanını düzenleyebilirsiniz ve imgenizin kalitesini değistirmeden düzenlemeleri erçekleştirebilirsiniz.

# Filtreyi Akıllı Filtre Olarak Uygula.

File-Open As Smart Object'i seçerek imgelerinizi açabilir veya akıllı nesneye dönüstürebilirsiniz.

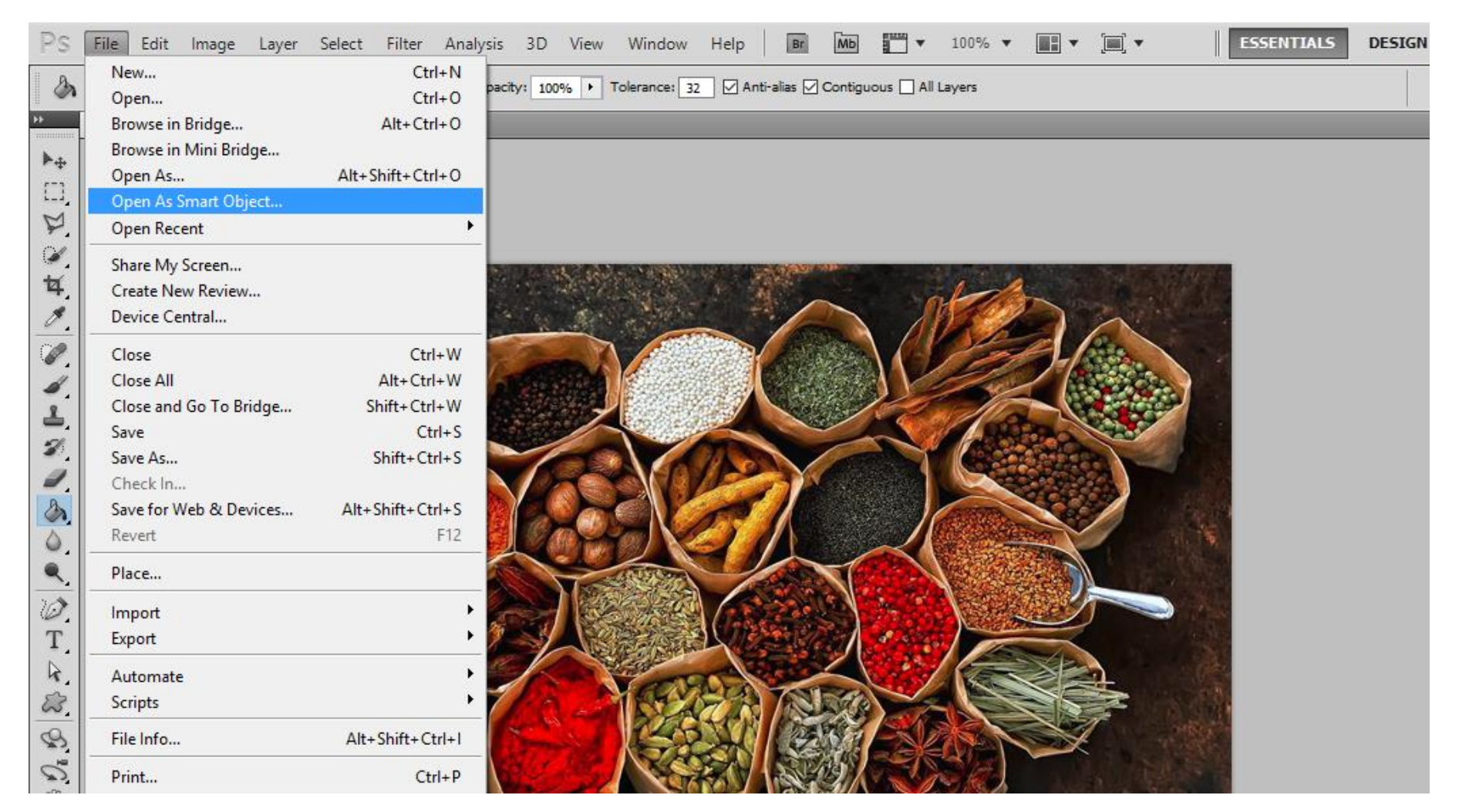

#### Sonra menu çubuğundan Fiter'i tıklayın ve Blur-Radial Blur'u seçiniz.

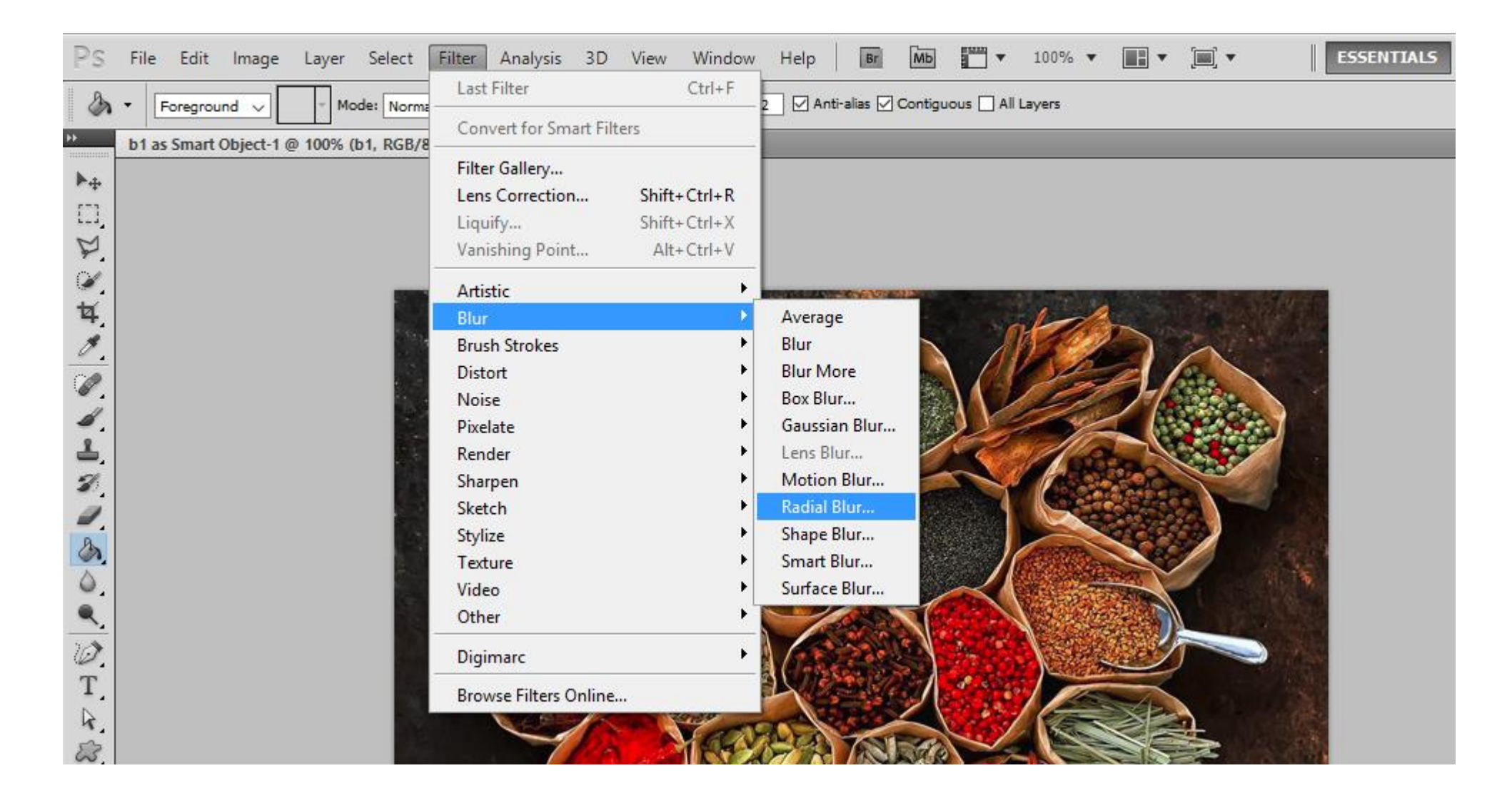

#### Tıkladıktan sonra, radial blur iletişim kutusu açılır. Bu kutuda filtre miktarını, yöntem tipini ve bulanıklık merkezini ayarlayabilirsiniz.

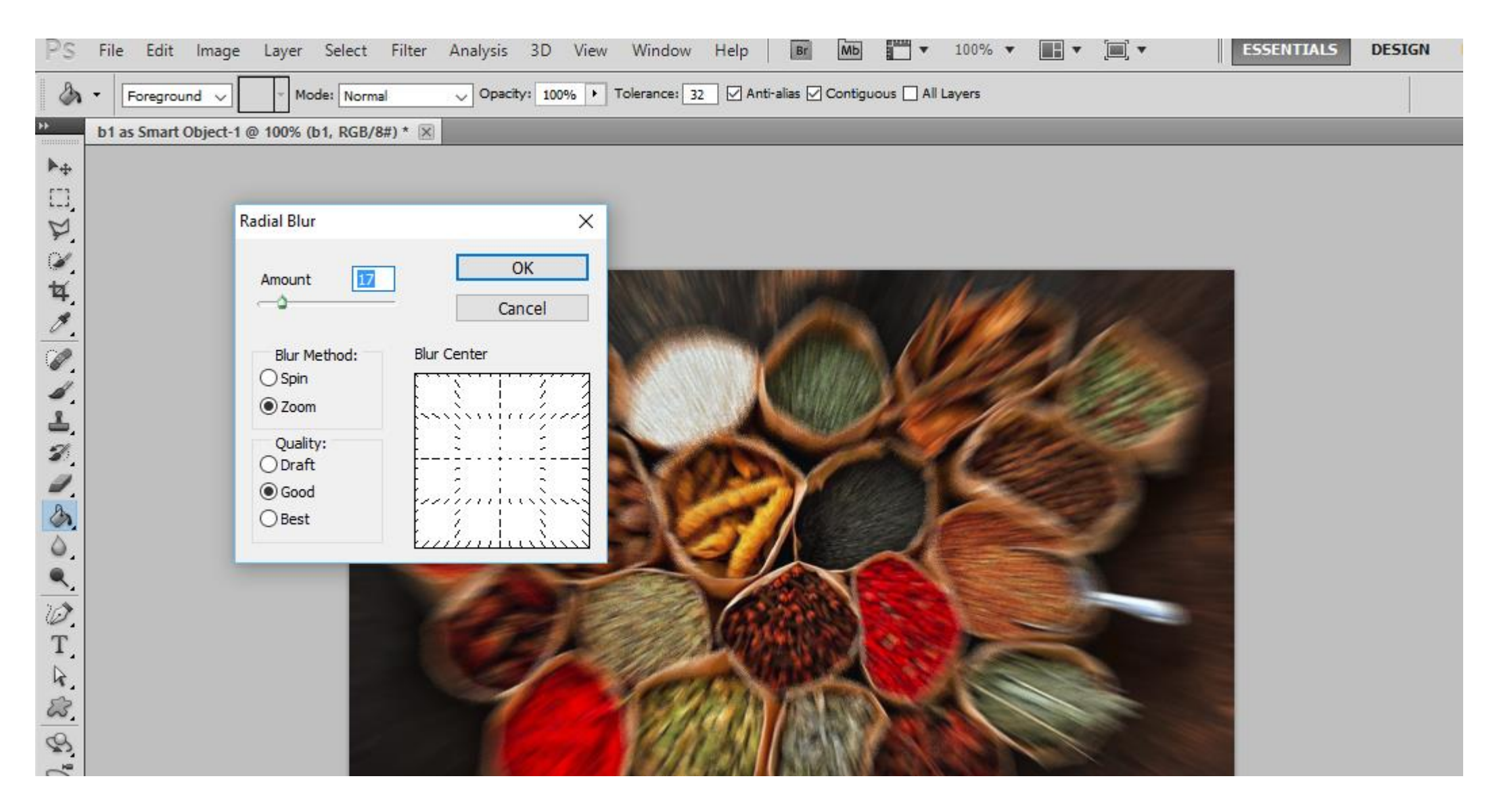

### PSD Dosyalarını Kaydetme

İşiniz bittiğinde dosyalarınızı PSD biçiminde kaydetmelisiniz. Kaydetmek için File – Save As'e tıklayın.
 Dosyanıza bir isim veriniz ve biçimini (format) PSD olarak ayarlayıp Save'e tıklayın.

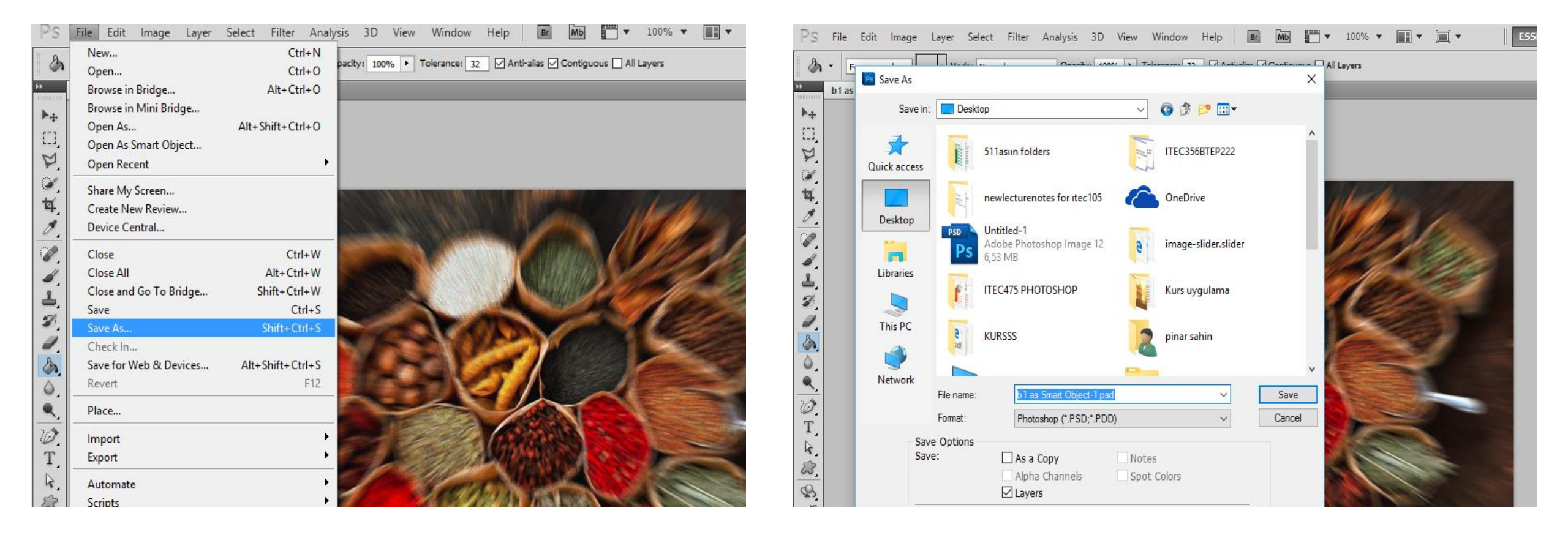